## Moving from a Wait Listed Course to Enrolled

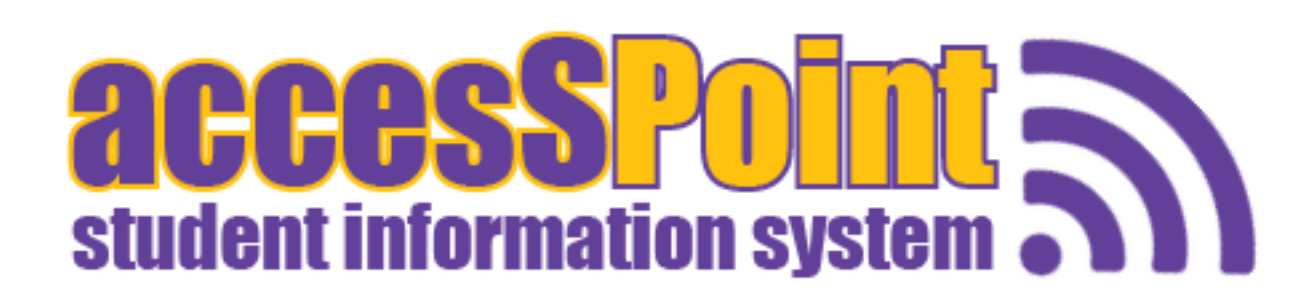

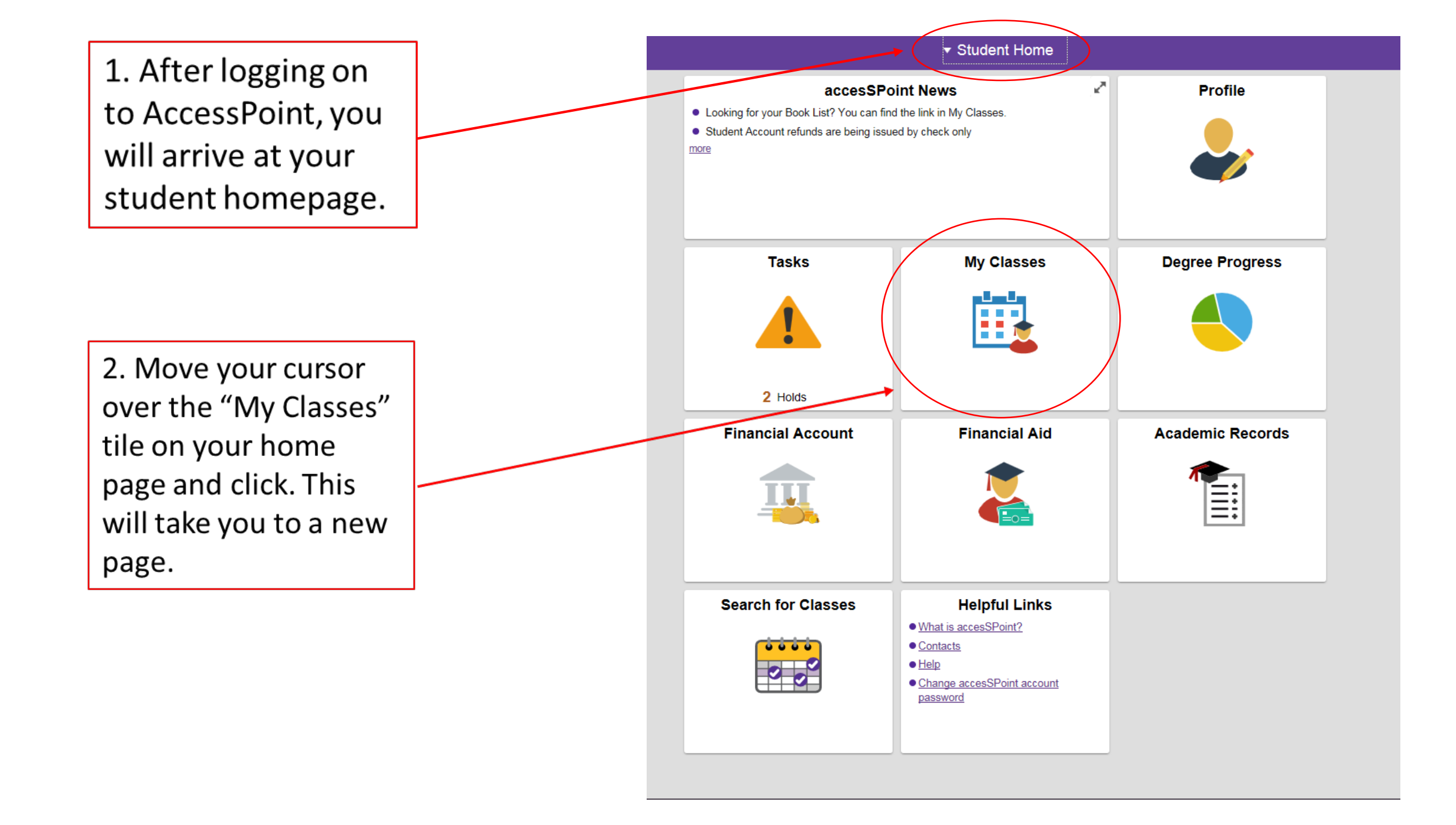

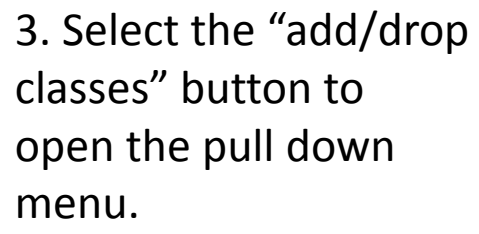

4. Select the "drop classes" button. In order to become enrolled in a wait listed course, you must first drop the wait list before re-enrolling in the course.

5. Select the correct term by filling in the corresponding bubble. Click continue to work with that term's schedule.

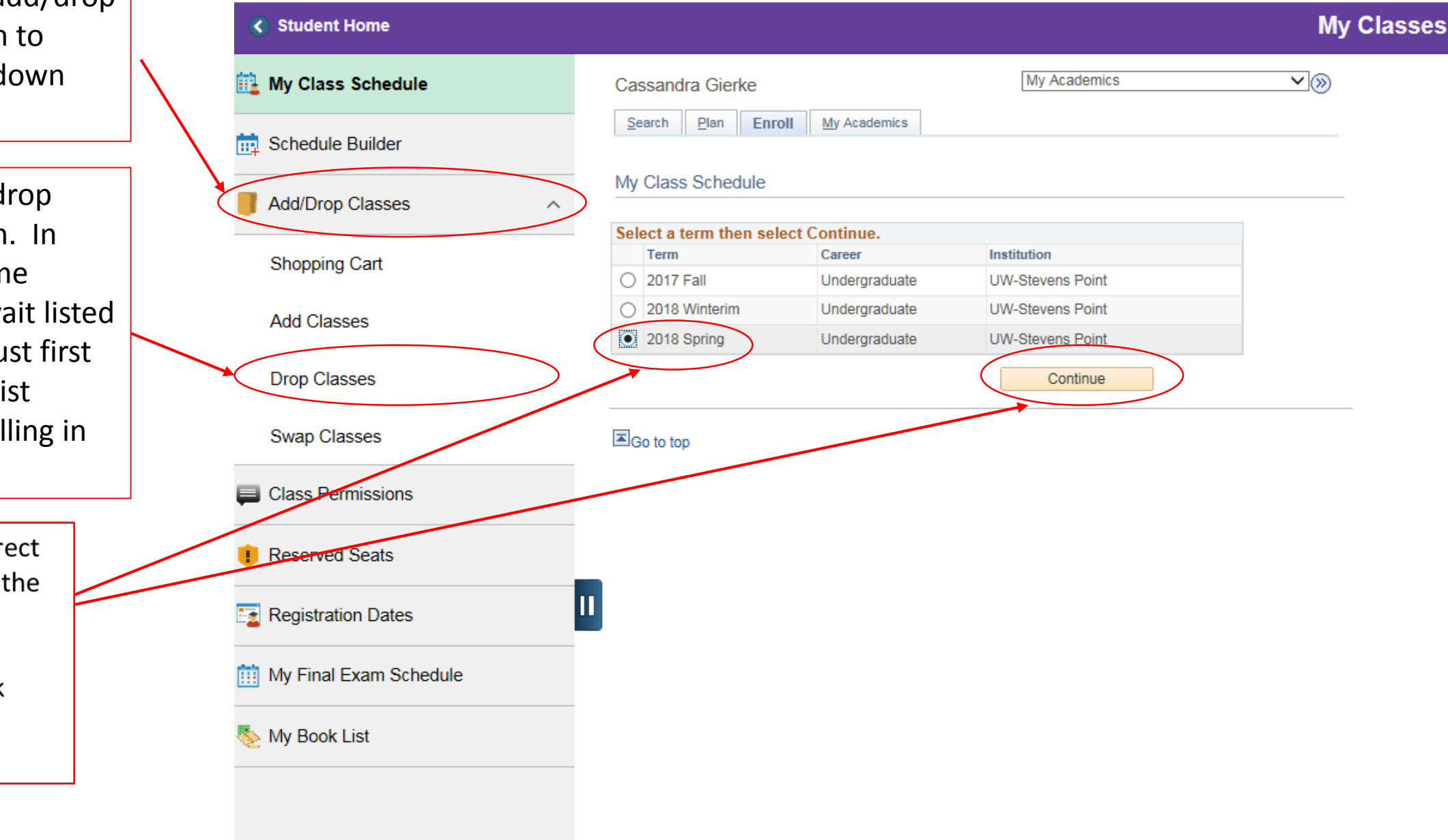

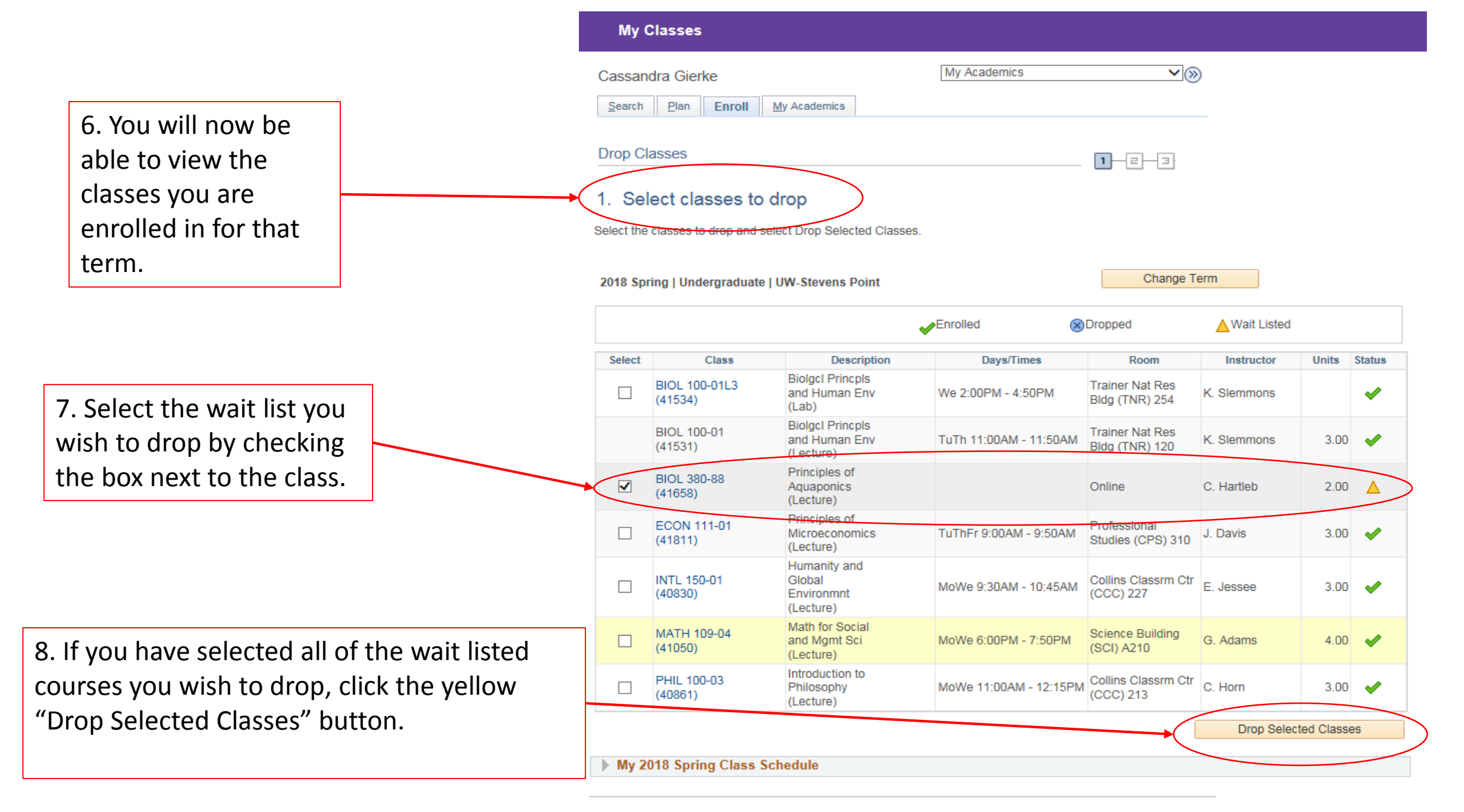

9. You will now be on the "Confirm your selection" page.

10. Ensure that the selected courses are correct. If they are, take note of the class number (41658 in this case). This will make it easier to add the now authorized course after you finish dropping the wait list.

|   | My Classes                                                      |                                               |            |
|---|-----------------------------------------------------------------|-----------------------------------------------|------------|
|   | Cassandra Gierke                                                | My Academics                                  | <b>∨</b> ≫ |
|   | Search Plan Enroll My Academics                                 |                                               |            |
|   | Dron Classes                                                    |                                               |            |
|   |                                                                 |                                               | 1-2-3      |
| ( | 2. Confirm your selection                                       |                                               |            |
|   | Select Finish Dropping to process your drop requiselect Cancel. | uest. To exit without dropping these classes, |            |
|   | 2018 Spring   Undergraduate   UW-Stevens Poir                   | nt                                            |            |

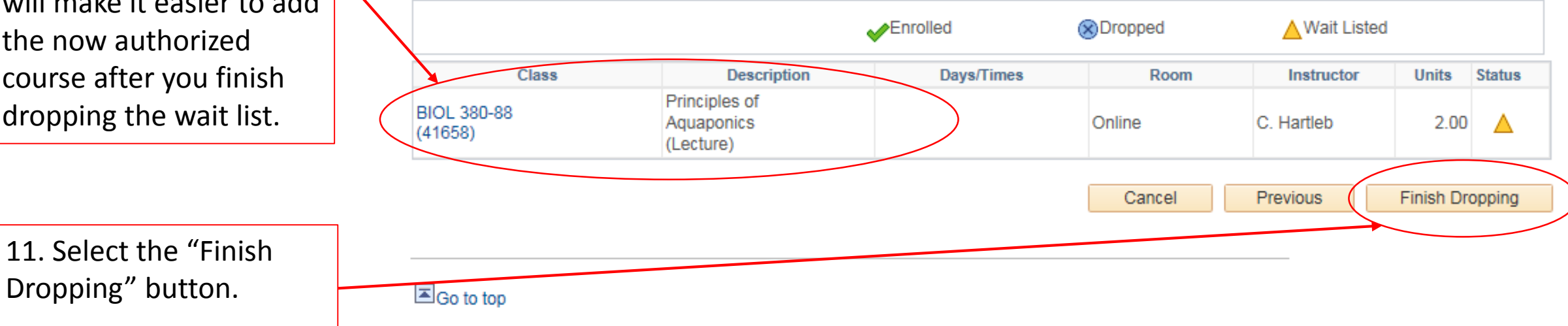

12. You will now be on the "View Results" page.

13. You have officially finished dropping your wait listed course. This last page will confirm your action.

- If you see a green check mark, you are good to go.
- If you see a red x, you will need to check the message to figure out why you were not able to drop the course and respond accordingly.
  You are now ready to re-add the authorized course.

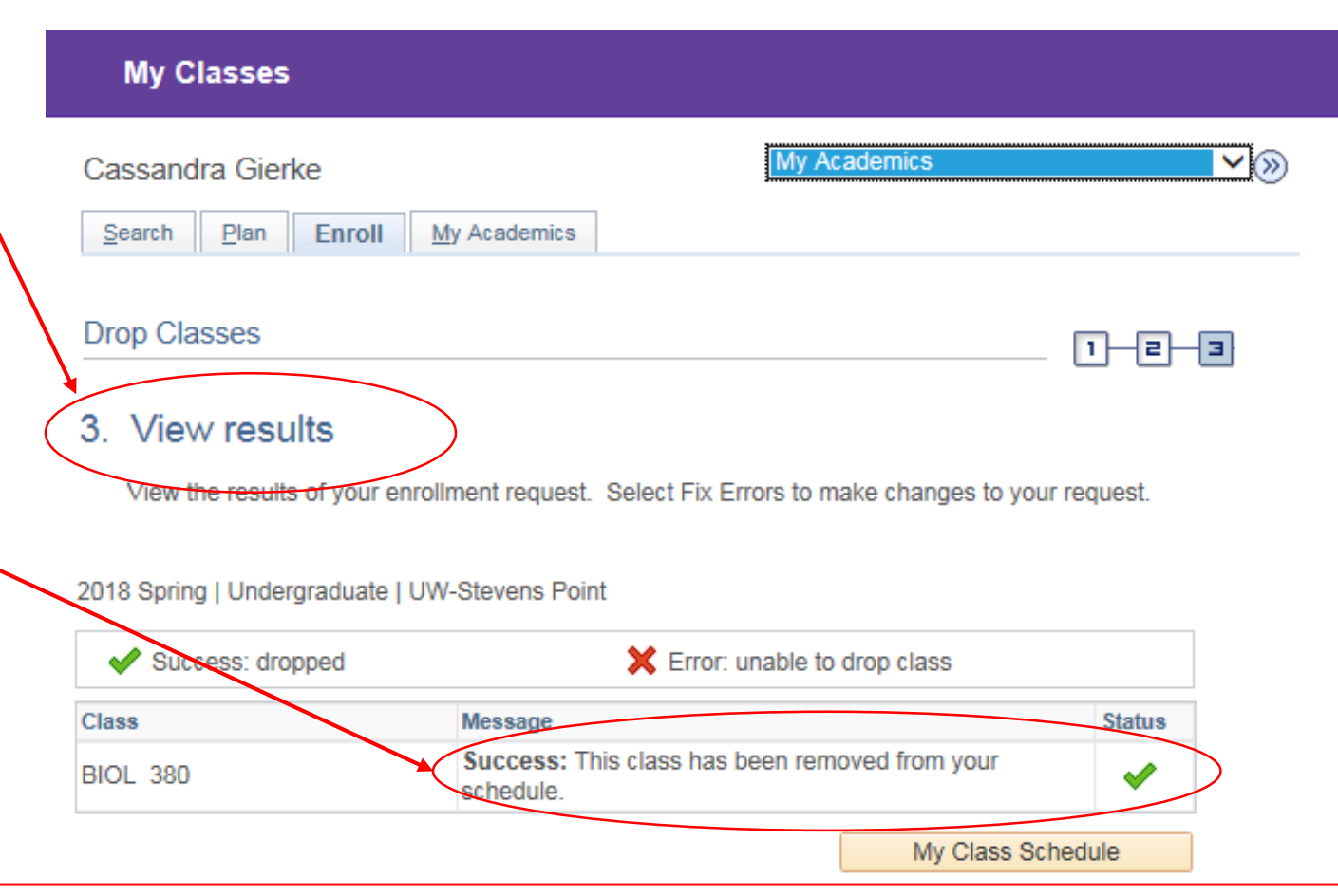

14. Your instructor will have entered an authorization into the system, allowing you to enroll in the full course. This means that, after you have dropped the wait list, you can go back on and re-enroll in the exact same course. This is done the same way you added the course the first time, but you do not need to check the wait list box.

In order to complete this:

- 1. Go back to the "My Classes" page.
- 2. Open the "Add/Drop Classes" pull down menu. Select "Add Classes" and the proper term. Click Continue.
- 3. Enter the class number from step ten and click enter.
- 4. Ensure the class is the correct class. Click the next button if it is.
- 5. The class will now appear in your shopping cart. Click proceed to step 2/3.

6. Confirm that the class and information is correct. If it is, click finish enrolling. If your instructor has added the proper authorization, you should be enrolled in the course and off the wait list.